# 暑假期间图书馆线上资源的使用路径说明

南京中医药大学翰林学院图书馆

#### 1图书馆OPAC系统(馆藏查询系统)<u>访问链接</u>

说明:异地若要访问图书馆OPAC系统,可直接点击上方蓝字"访问链接"进入。 或通过学校主页进入,如下图所示。或打开图书馆网址:<u>www.hlxy.edu.cn/tsg</u>, 首页可直接关键字检索。

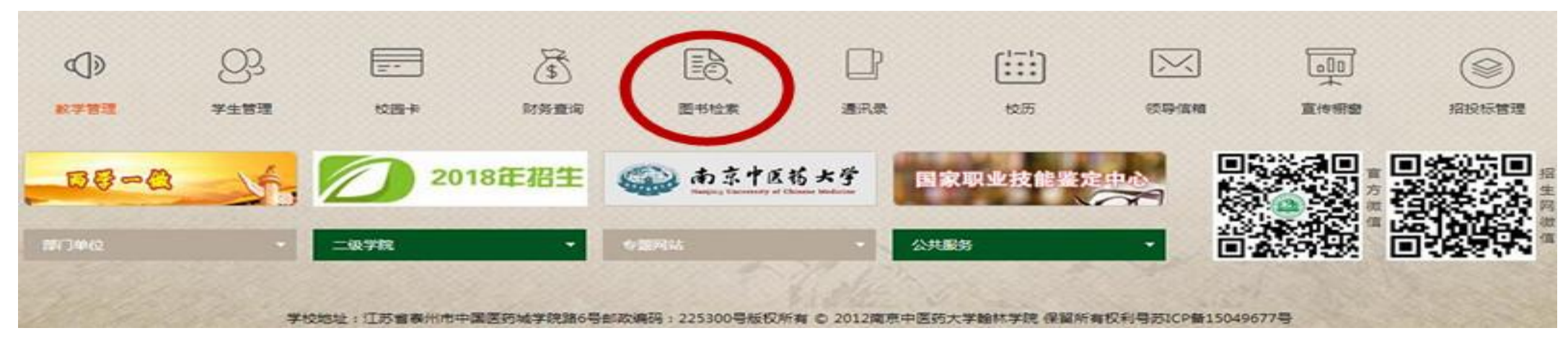

图1 OPAC 馆藏查询系统进入途径

## 2关于暑假期间CNKI漫游服务的使用说明

第一步

#### 下载安装知网移动APP——全球学术快报

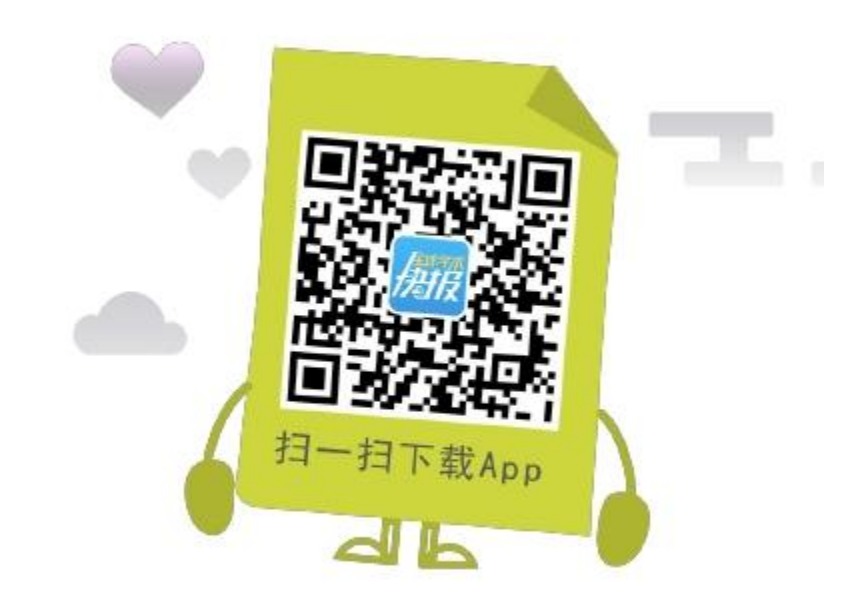

注意:不是"手机知网",请区分。

第二步

## 打开,进入"个人中心"

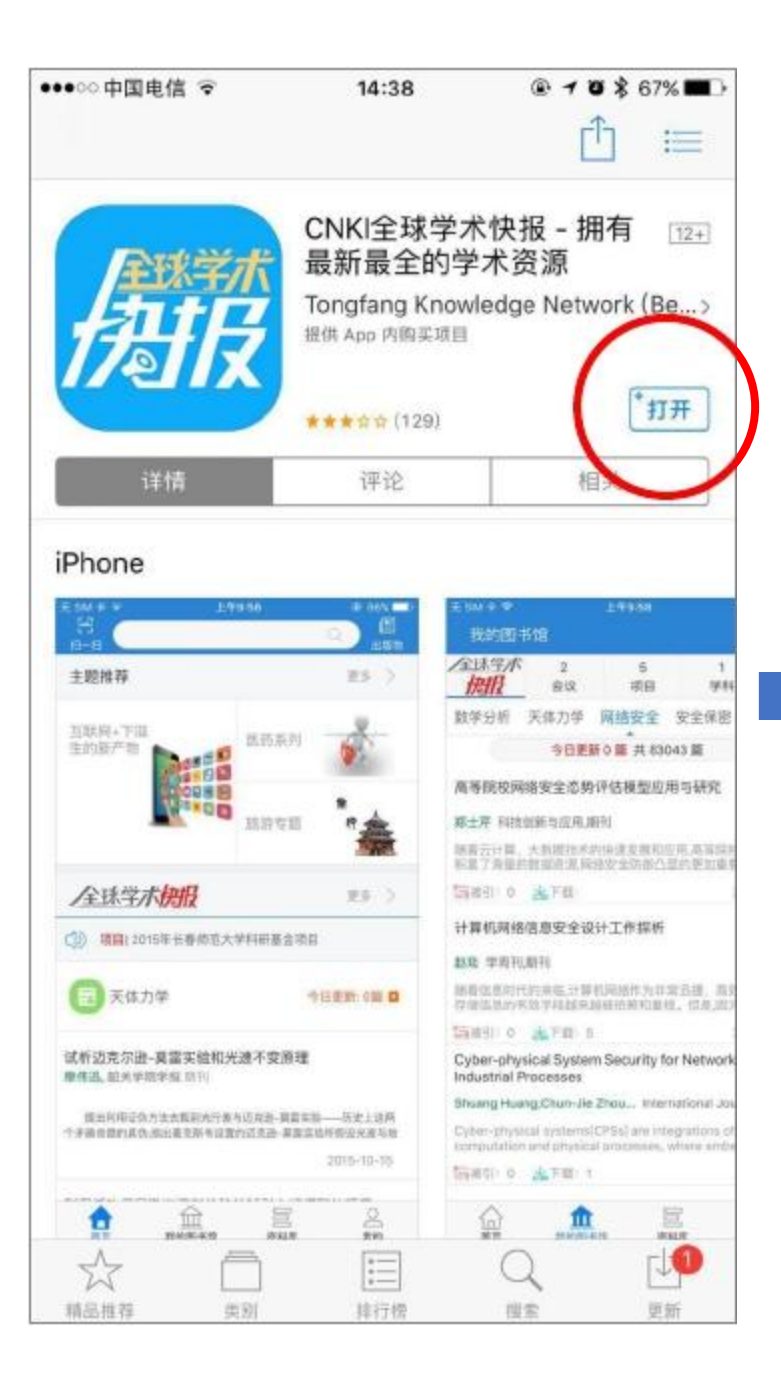

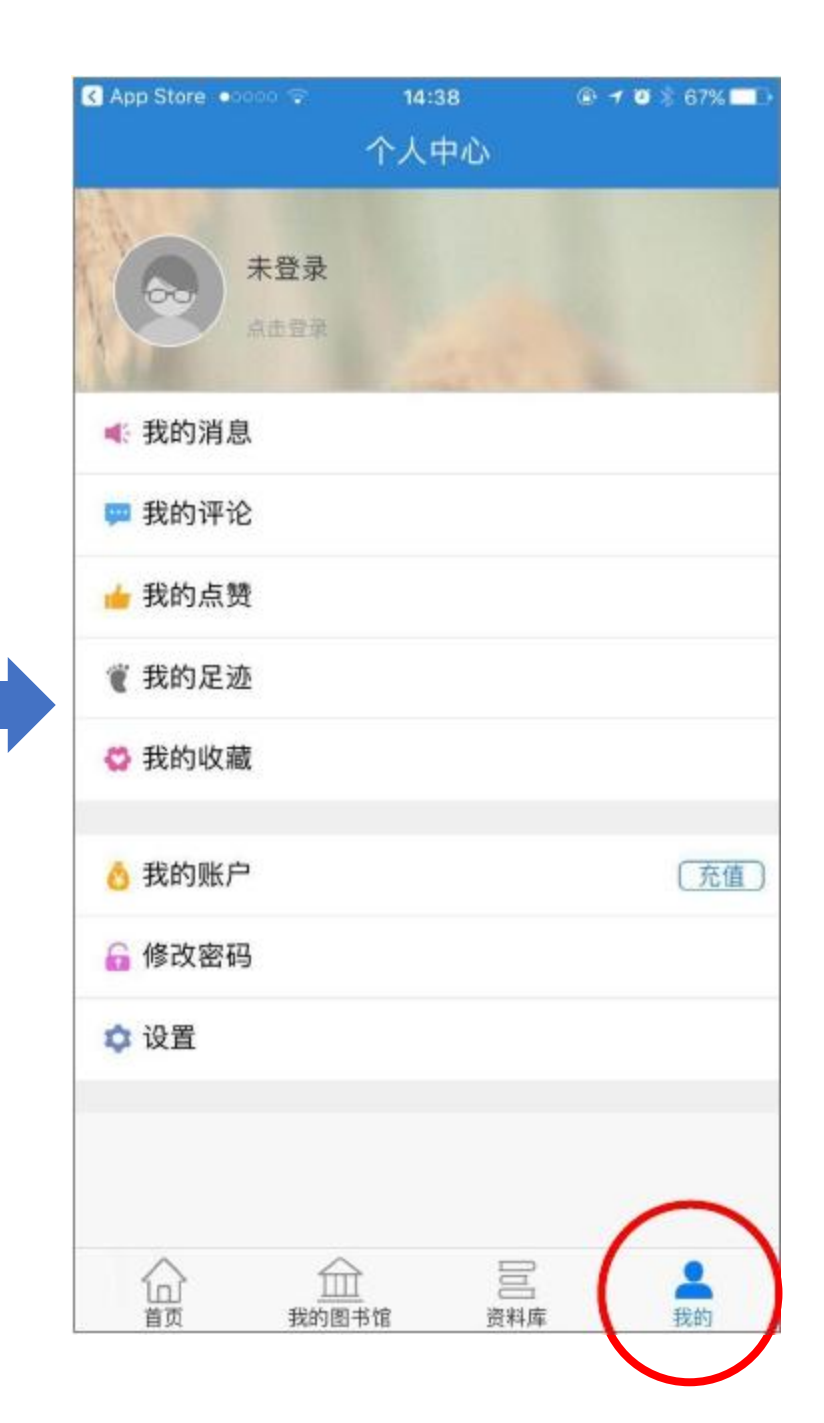

第三步

注册账号,并登录

| 🔇 App Store 💿 💿 | 14:38 | • 1 0  | \$ 67% 💶 |
|-----------------|-------|--------|----------|
|                 | 个人中心  |        |          |
| 未登录             | )     |        |          |
| ◀ 我的消息          |       |        |          |
| 💴 我的评论          |       |        |          |
| 👍 我的点赞          |       |        |          |
| € 我的足迹          |       |        |          |
| 🗳 我的收藏          |       |        |          |
| 👌 我的账户          |       |        | 〔充值〕     |
| 🔓 修改密码          |       |        |          |
| ✿ 设置            |       |        |          |
|                 |       |        |          |
|                 |       | <br>料库 | 2 我的     |

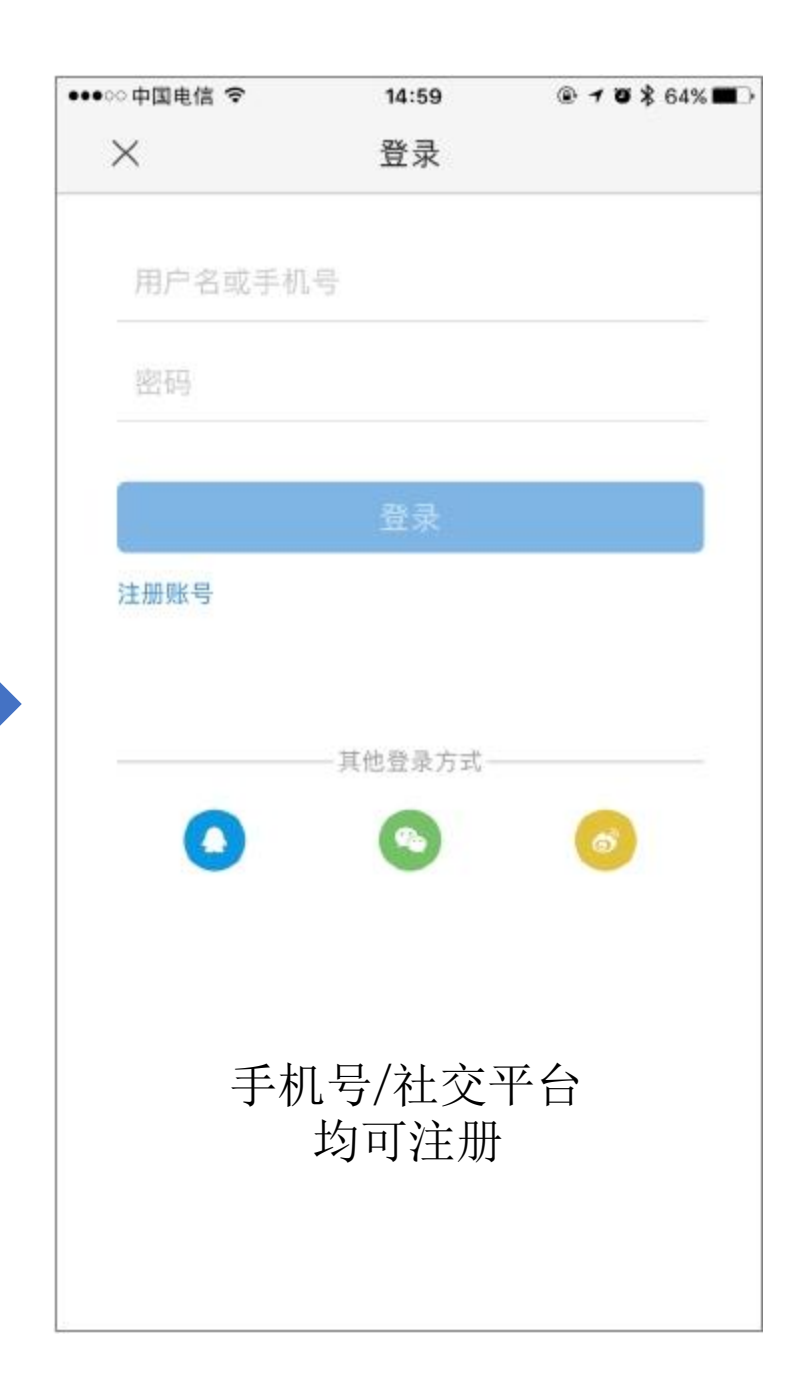

#### 第四步

关联机构

注意:关联过程,请务必在校园 网环境下进行操作。

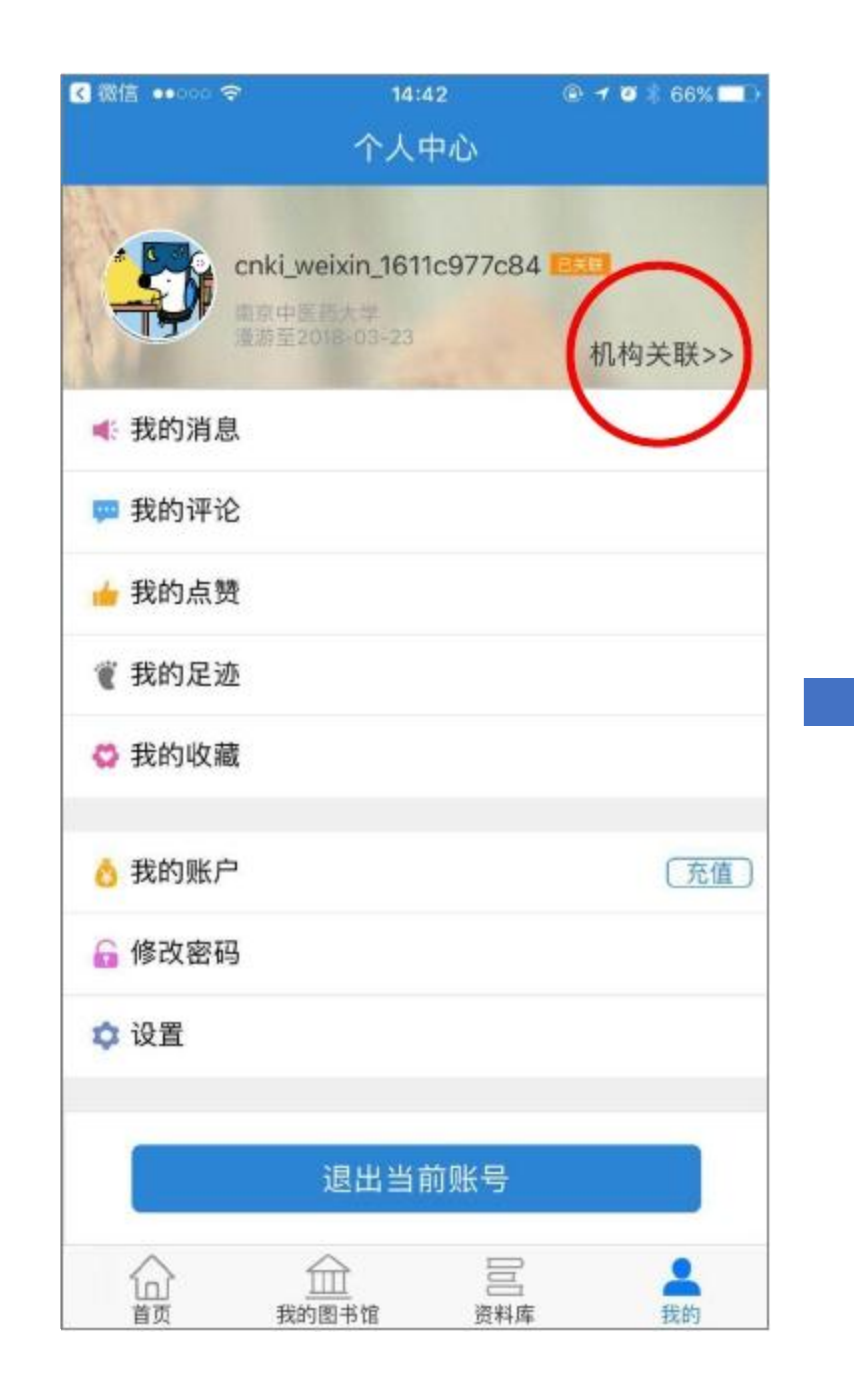

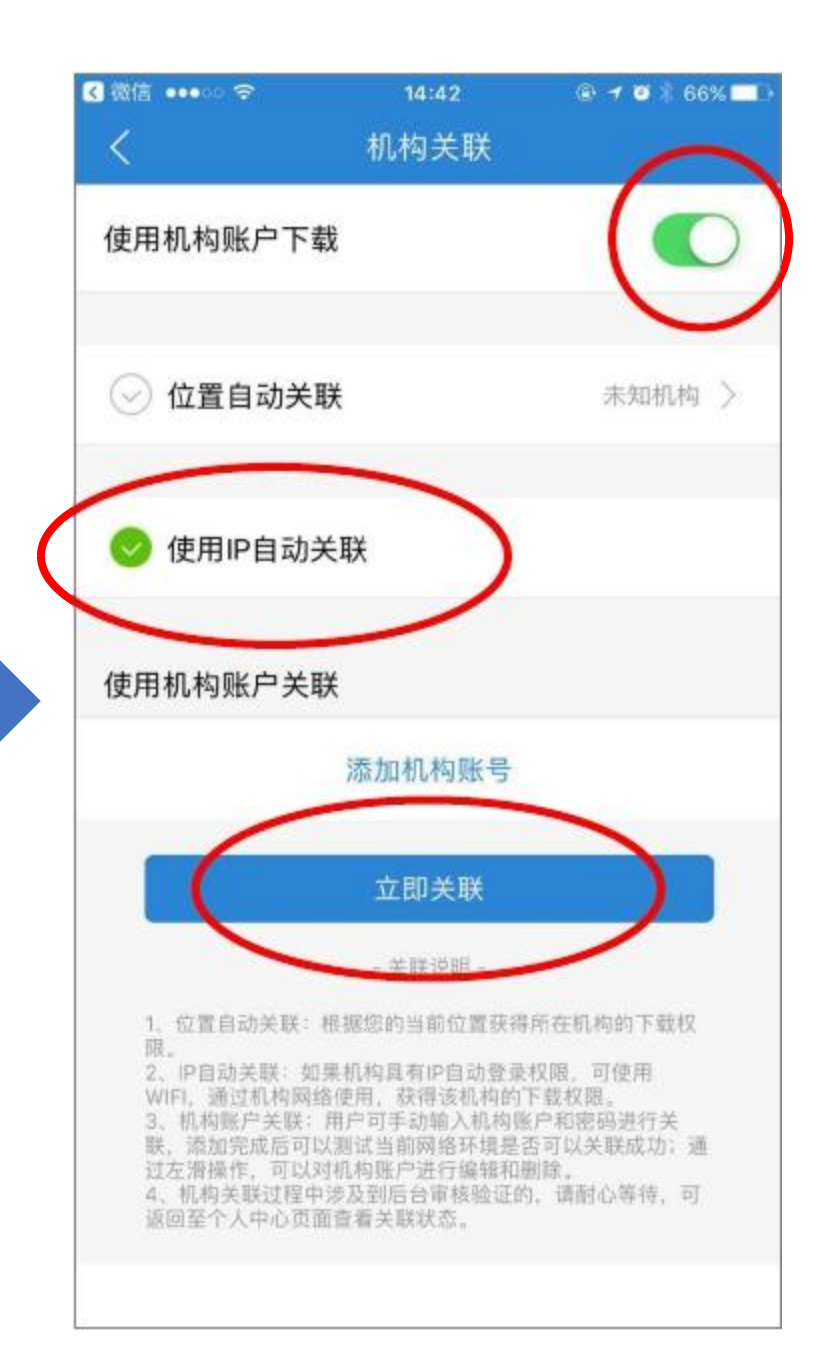

### 第五步

确认关联成功

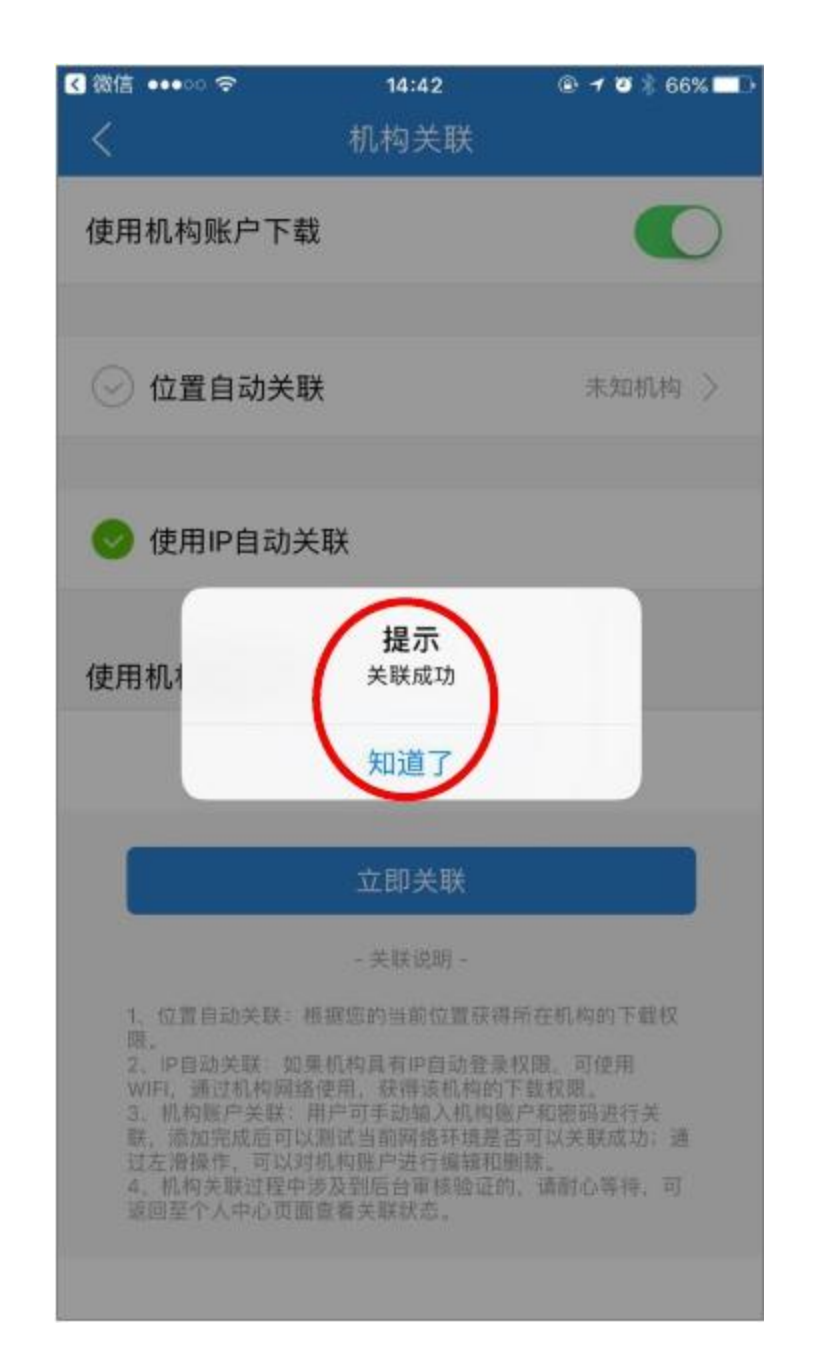

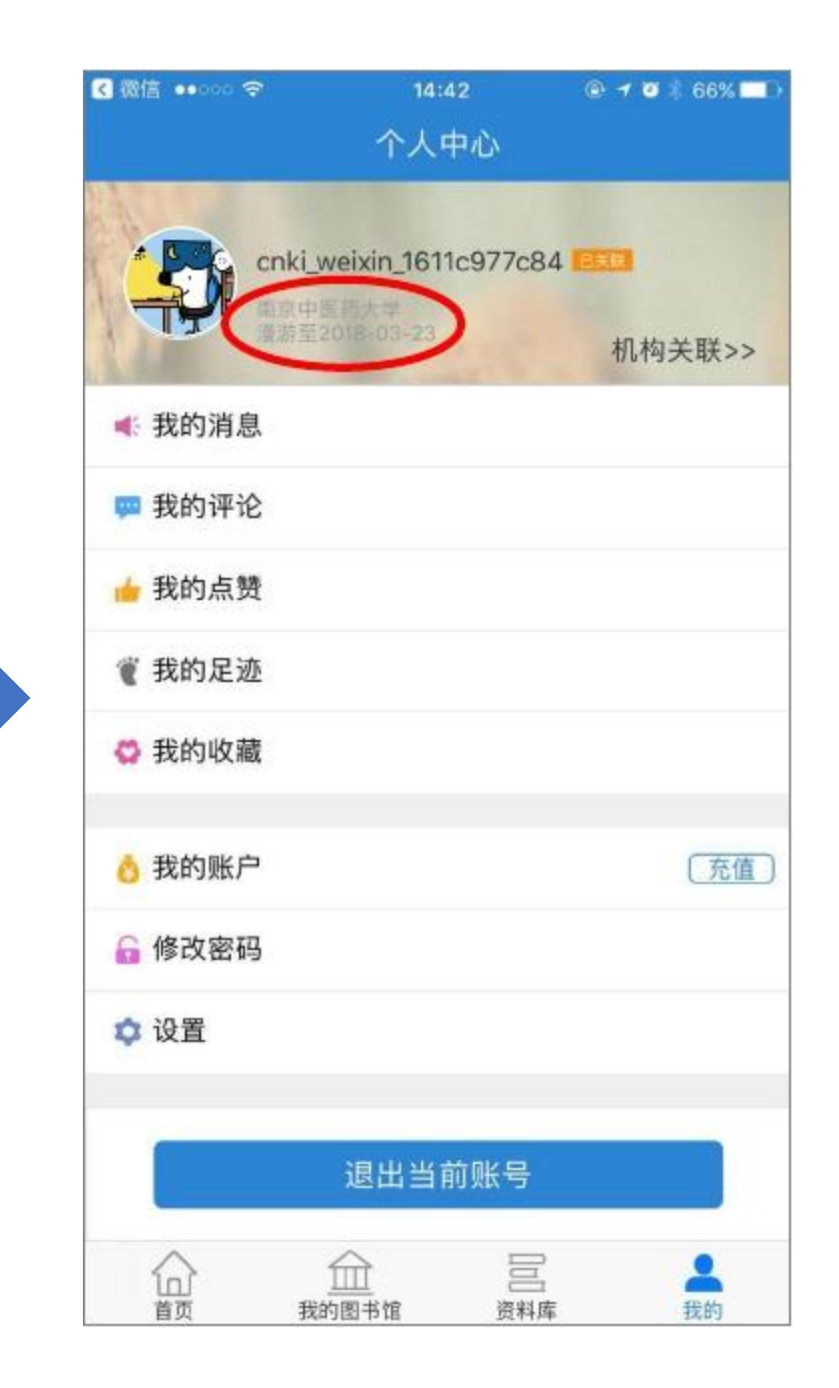

#### 第六步

检索、下载

注意: 断开校园网, 使用外 网测试下载。

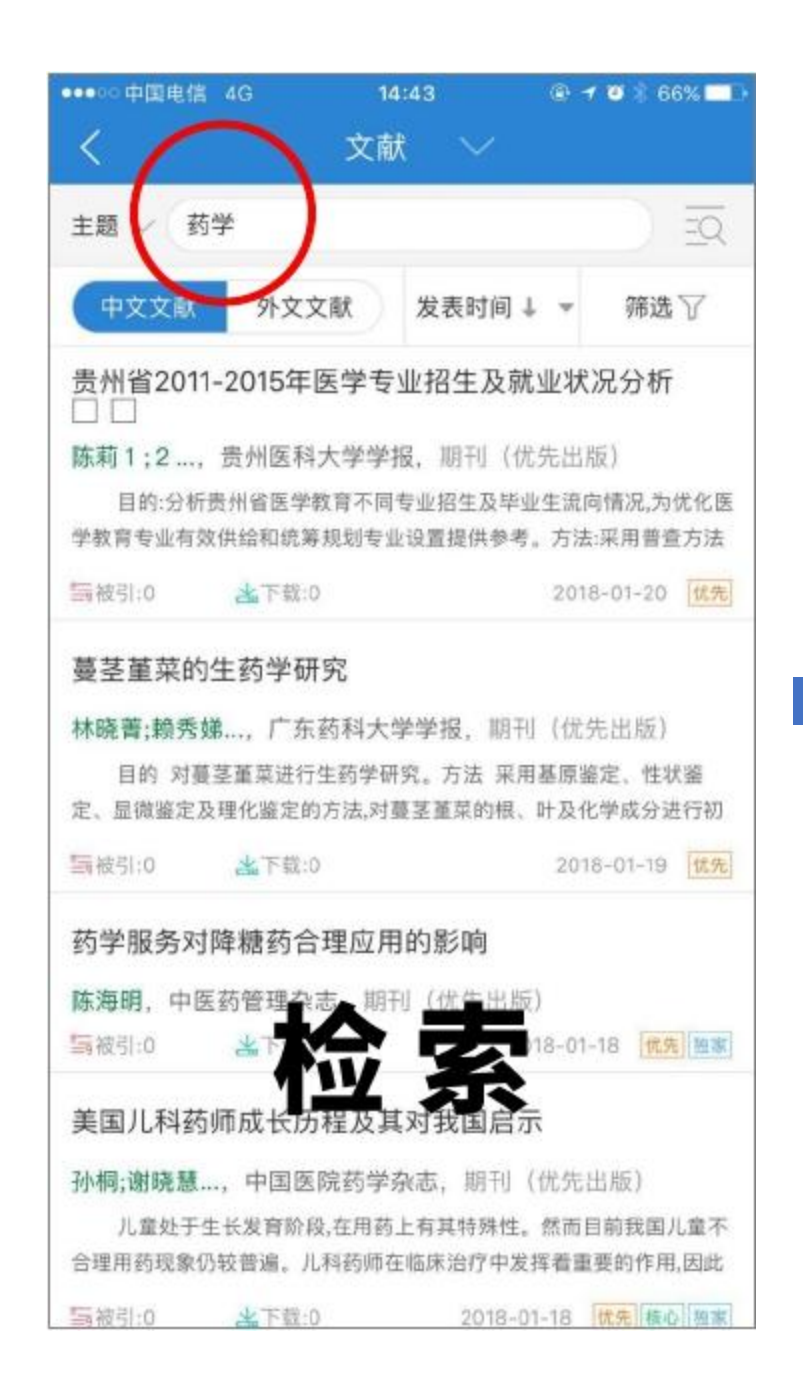

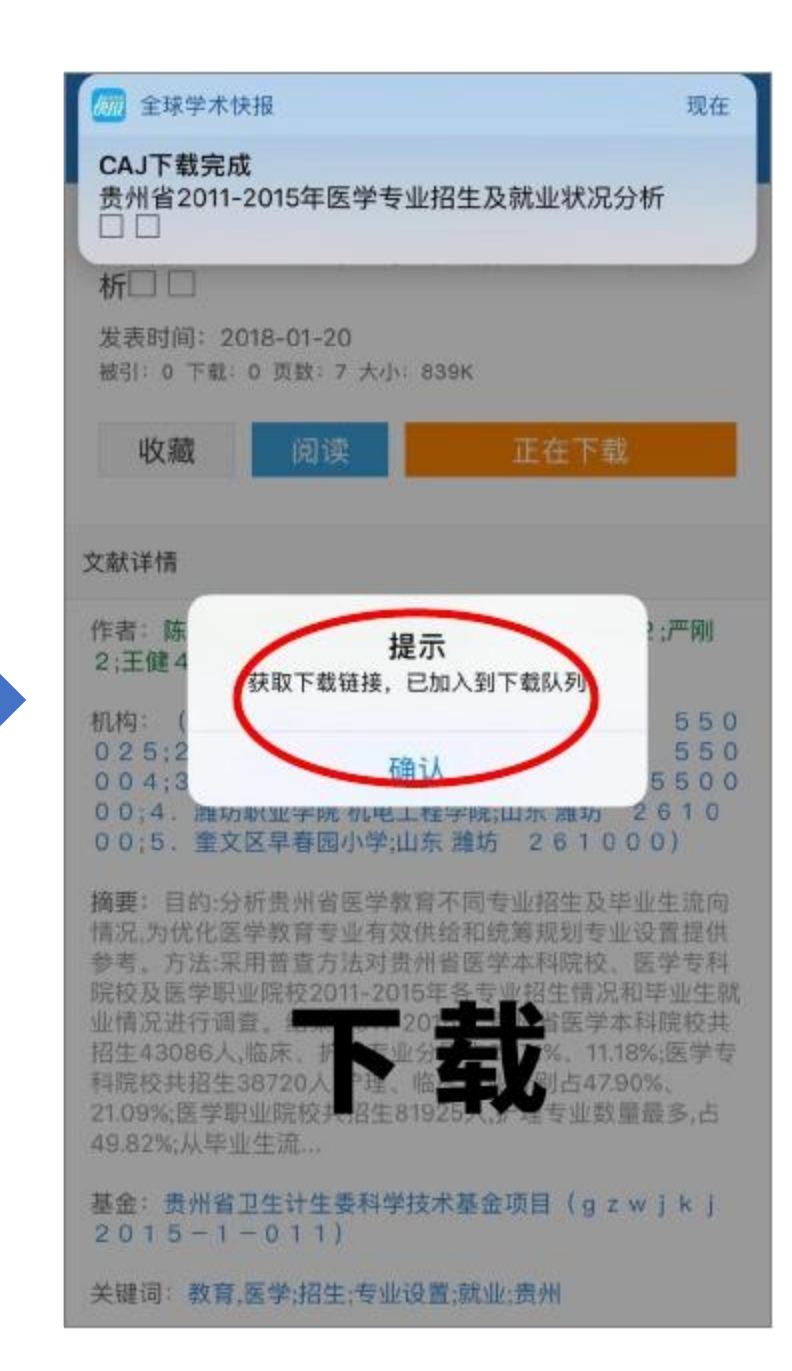

# CNKI官方说明

http://em.cnki.net/kbxc/winter\_notice/notice.html

# 谢谢!